#### FRAMING CONFIGURATION - Brace

Modified on: Fri, 8 Jan, 2021 at 7:22 PM

### Brace Type

| Brace Corner Brace Brace Group                      |                           |
|-----------------------------------------------------|---------------------------|
| Туре                                                | M_WF Plate<br>LMBR 45x120 |
| Width (b)                                           | 4.5                       |
| Depth (h,d)                                         | 12                        |
| Define Depth (h,d) by Layer Thickness               |                           |
| Rotate 90°                                          |                           |
| Extend Ends (new Families)                          | $\checkmark$              |
| Rotate 180°                                         |                           |
| Minimum Angle                                       | 0                         |
| Maximum Angle                                       | 90                        |
| Cut Studs                                           | Cut Studs v               |
| Cut Bridging/Nogging                                | Cut Bridging/Nogging v    |
| Brace Connection Offset from Stud                   | 100                       |
| Brace Connection Offset from Plate/Bridging/Nogging | 100                       |
| Frame Side                                          | Center - Centered v       |
| Build in Place                                      |                           |

Use Main Types – brace family and type will be taken from Common Settings tab.

**Type –** select the family and type that will be used for the brace. Default families are predefined.

Width (b) - shows b size of selected type.

Depth (h,d) - shows h or d size of selected type.

**Define Depth (h,d) by Layer Thickness** – Wall+/Floor+/Roof+ will automatically create new type for selected family with new depth equal to selected wall/floor layer thickness.

#### Rotate 90° and 180°

| Brace Corner Brace Brace Group                      |                             |
|-----------------------------------------------------|-----------------------------|
| Туре                                                | M_WF Plate v<br>LMBR 45x120 |
| Width (b)                                           | 4.5                         |
| Depth (h,d)                                         | 12                          |
| Define Depth (h,d) by Layer Thickness               |                             |
| Rotate 90°                                          |                             |
| Extend Ends (new Families)                          |                             |
| Rotate 180°                                         |                             |
| Minimum Angle                                       | 0                           |
| Maximum Angle                                       | 90                          |
| Cut Studs                                           | Cut Studs v                 |
| Cut Bridging/Nogging                                | Cut Bridging/Nogging v      |
| Brace Connection Offset from Stud                   | 100                         |
| Brace Connection Offset from Plate/Bridging/Nogging | 100                         |
| Frame Side                                          | Center - Centered v         |
| Build in Place                                      |                             |

Rotate 90° - if ticked, then bracing rotates by 90 degrees.

Rotate 180° – if ticked, then bracing rotates by 180 degrees. Rotation depends on how the profile in the family is created.

Example with wood wall frame:

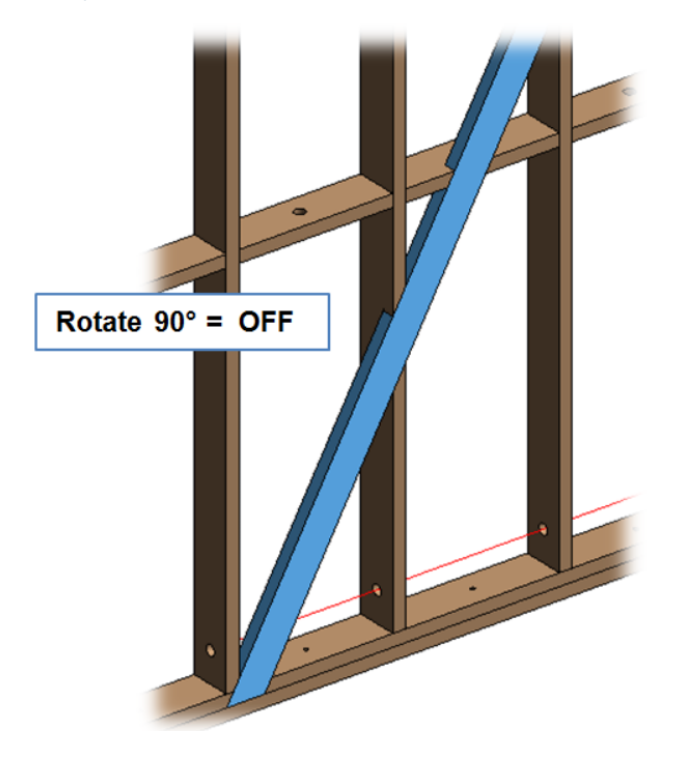

Example with metal wall frame:

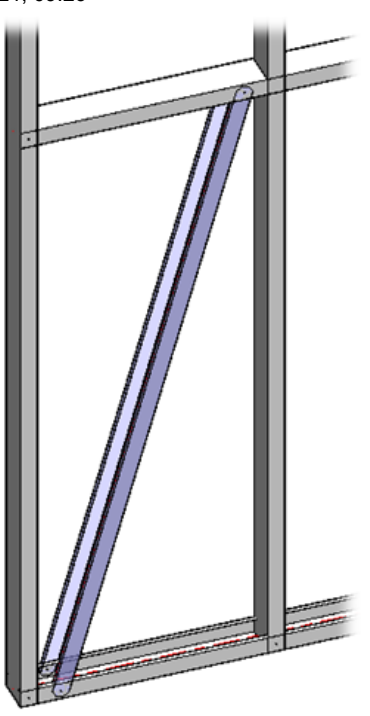

### Extend Ends

| brace Corner Brace Brace Group                      |                           |
|-----------------------------------------------------|---------------------------|
| Туре                                                | M_WF Plate<br>LMBR 45x120 |
| Width (b)                                           | 4.5                       |
| Depth (h,d)                                         | 12                        |
| Define Depth (h,d) by Layer Thickness               |                           |
| Rotate 90°                                          |                           |
| Extend Ends (new Families)                          |                           |
| Rotate 180°                                         |                           |
| Minimum Angle                                       | 0                         |
| Maximum Angle                                       | 90                        |
| Cut Studs                                           | Cut Studs v               |
| Cut Bridging/Nogging                                | Cut Bridging/Nogging v    |
| Brace Connection Offset from Stud                   | 100                       |
| Brace Connection Offset from Plate/Bridging/Nogging | 100                       |
| Frame Side                                          | Center - Centered v       |
| Build in Place                                      |                           |

Extend Ends - extends brace ends if it connects other plates/rim joists or studs/joists.

Example: **Extend Ends** is switched ON for the left brace and switched OFF for the right brace:

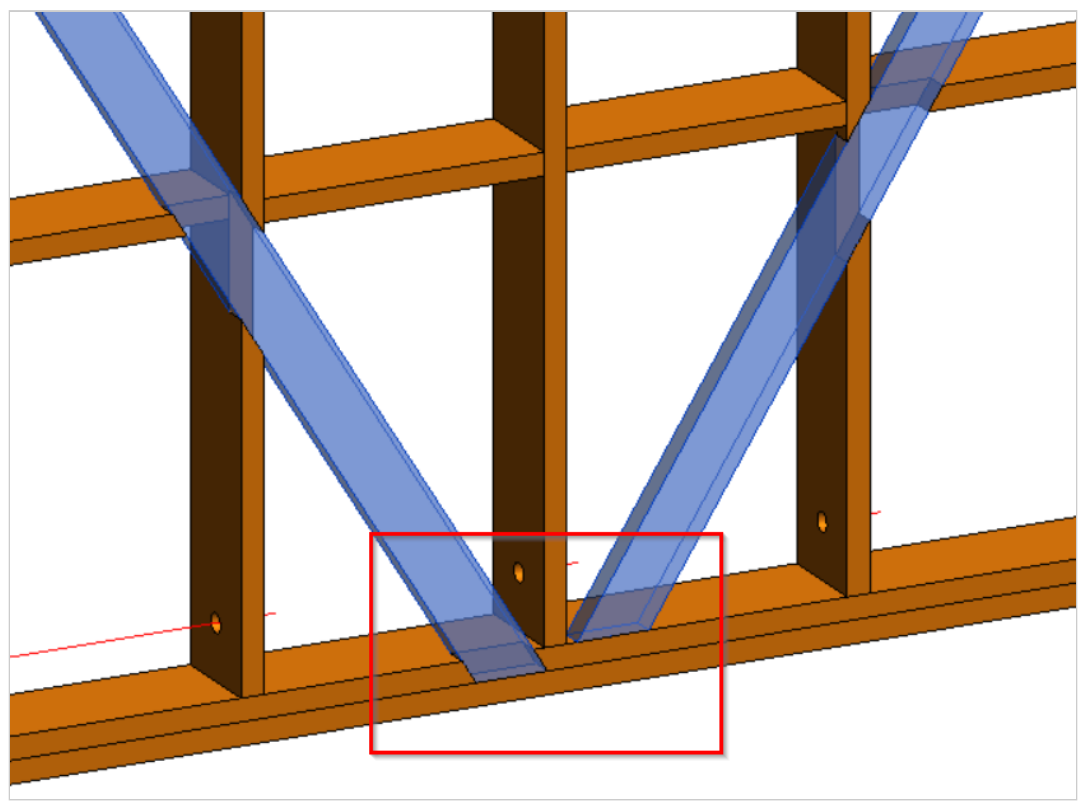

Example: when **Extend Ends** is switched ON:

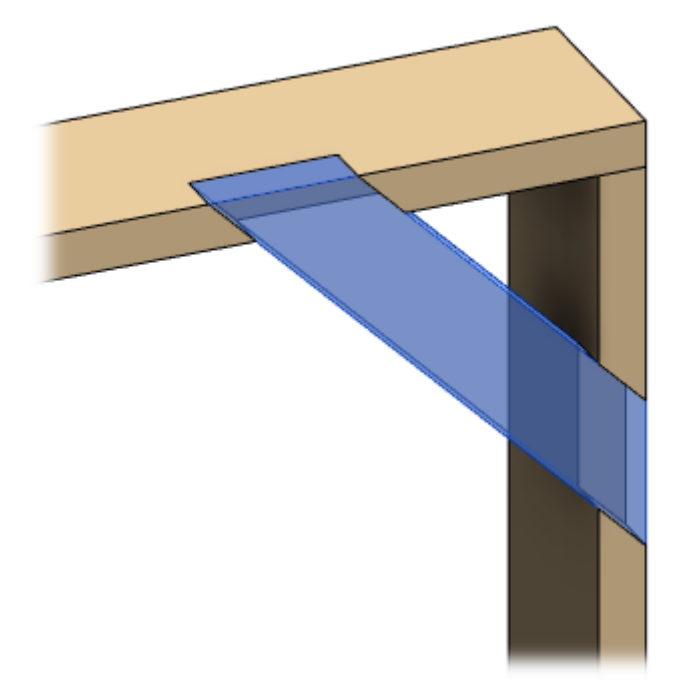

Example: when **Extend Ends** is switched OFF:

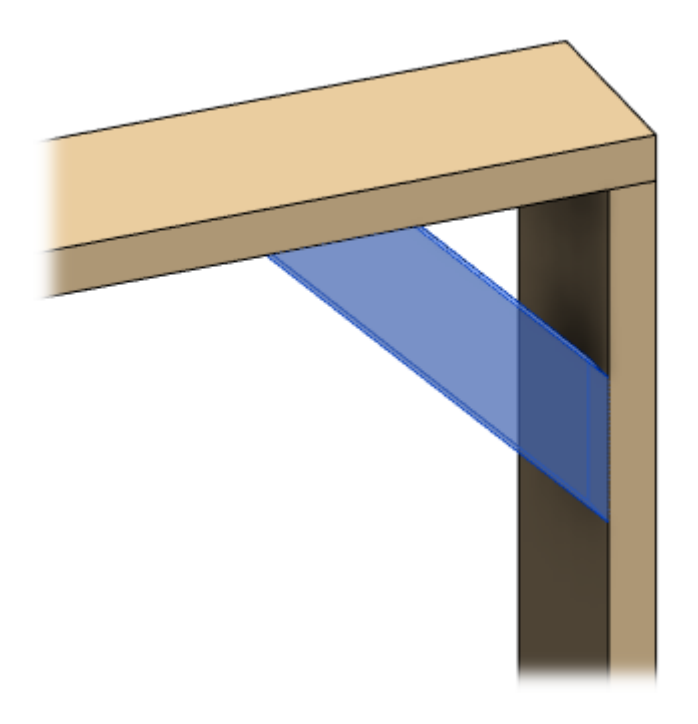

## Minimum/Maximum Angle

| Brace Corner Brace Brace Group                      |                           |
|-----------------------------------------------------|---------------------------|
| Туре                                                | M_WF Plate<br>LMBR 45x120 |
| Width (b)                                           | 4.5                       |
| Depth (h,d)                                         | 12                        |
| Define Depth (h,d) by Layer Thickness               |                           |
| Rotate 90°                                          |                           |
| Extend Ends (new Families)                          | $\checkmark$              |
| Rotate 180°                                         |                           |
| Minimum Angle                                       | 0                         |
| Maximum Angle                                       | 90                        |
| Cut Studs                                           | Cut Studs Y               |
| Cut Bridging/Nogging                                | Cut Bridging/Nogging Y    |
| Brace Connection Offset from Stud                   | 100                       |
| Brace Connection Offset from Plate/Bridging/Nogging | 100                       |
| Frame Side                                          | Center - Centered Y       |
| Build in Place                                      |                           |

Minimum Angle and Maximum Angle – define angle limits for adding bracing.

# Cut Studs/Joists and Cut Bridging/Nogging

| Brace Corner Brace Brace Group                      |                           |
|-----------------------------------------------------|---------------------------|
| Туре                                                | M_WF Plate<br>LMBR 45x120 |
| Width (b)                                           | 4.5                       |
| Depth (h,d)                                         | 12                        |
| Define Depth (h,d) by Layer Thickness               |                           |
| Rotate 90°                                          |                           |
| Extend Ends (new Families)                          | $\checkmark$              |
| Rotate 180°                                         |                           |
| Minimum Angle                                       | 0                         |
| Maximum Angle                                       | 90                        |
| Cut Studs                                           | Cut Studs v               |
| Cut Bridging/Nogging                                | Cut Bridging/Nogging v    |
| Brace Connection Offset from Stud                   | 100                       |
| Brace Connection Offset from Plate/Bridging/Nogging | 100                       |
| Frame Side                                          | Center - Centered ×       |
| Build in Place                                      |                           |

Cut Studs/Joists - select bracing and stud/joist connection cutting type.

**Cut Bridging/Nogging** – select bracing and bridging or nogging connection cutting type.

#### Example with wood wall frame:

#### Example with metal wall frame:

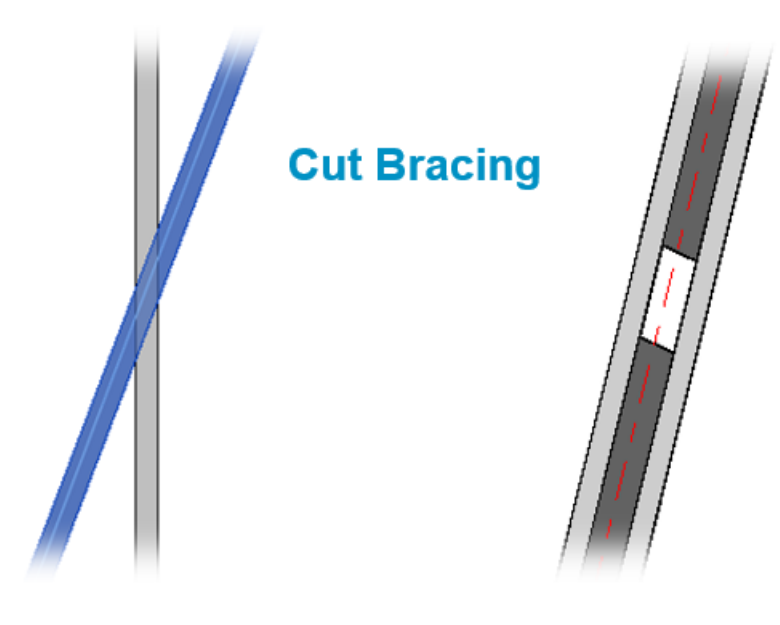

Example with wood floor: when Cut Joists is selected:

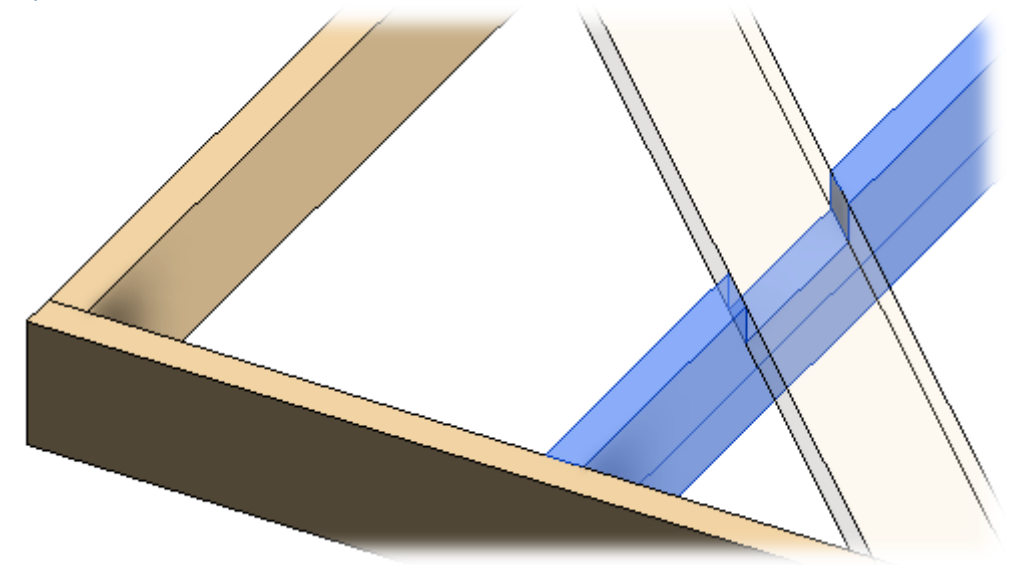

Example with wood floor: when Cut Bridging/Nogging/Blocking is selected:

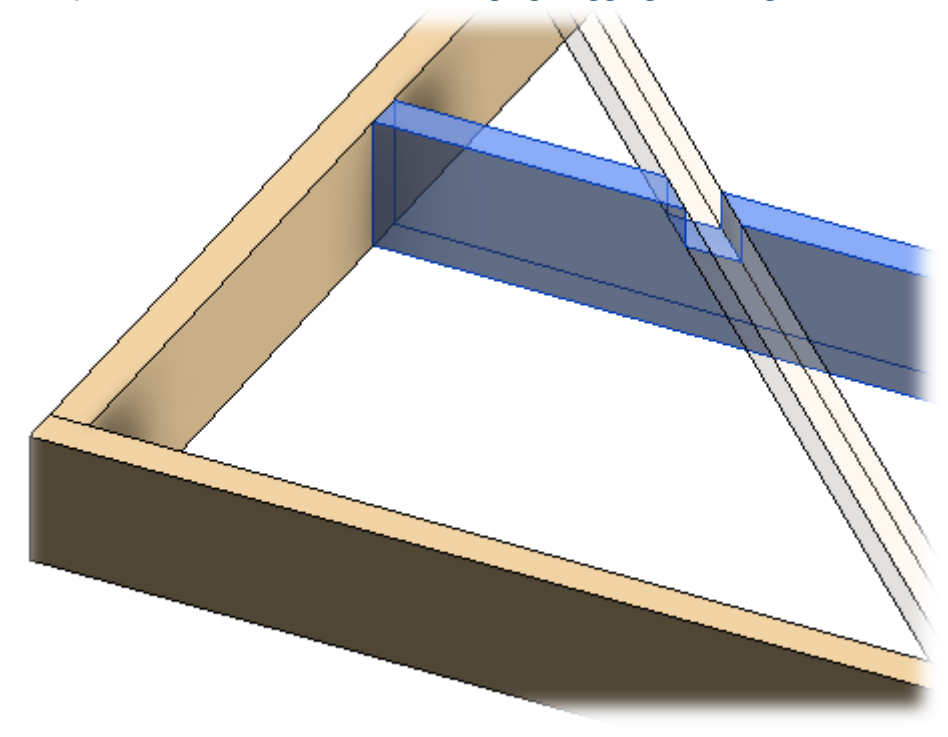

### Brace Connection Offset from Stud/Joist or

### Plate/Bridging/Nogging

Brace Corner Brace Brace Group

| Туре                                                | M_WF Plate<br>LMBR 45x120 |
|-----------------------------------------------------|---------------------------|
| Width (b)                                           | 4.5                       |
| Depth (h,d)                                         | 12                        |
| Define Depth (h,d) by Layer Thickness               |                           |
| Rotate 90°                                          |                           |
| Extend Ends (new Families)                          | $\checkmark$              |
| Rotate 180°                                         |                           |
| Minimum Angle                                       | 0                         |
| Maximum Angle                                       | 90                        |
| Cut Studs                                           | Cut Studs Y               |
| Cut Bridging/Nogging                                | Cut Bridging/Nogging v    |
| Brace Connection Offset from Stud                   | 100                       |
| Brace Connection Offset from Plate/Bridging/Nogging | 100                       |
| Frame Side                                          | Center - Centered ×       |
| Build in Place                                      |                           |

Brace Connection Offset from Stud/Joist – enter a distance between bracing and stud/joist.

**Brace Connection Offset from Plate/Bridging/Nogging** – enter a distance between bracing and plate, bridging, or nogging.

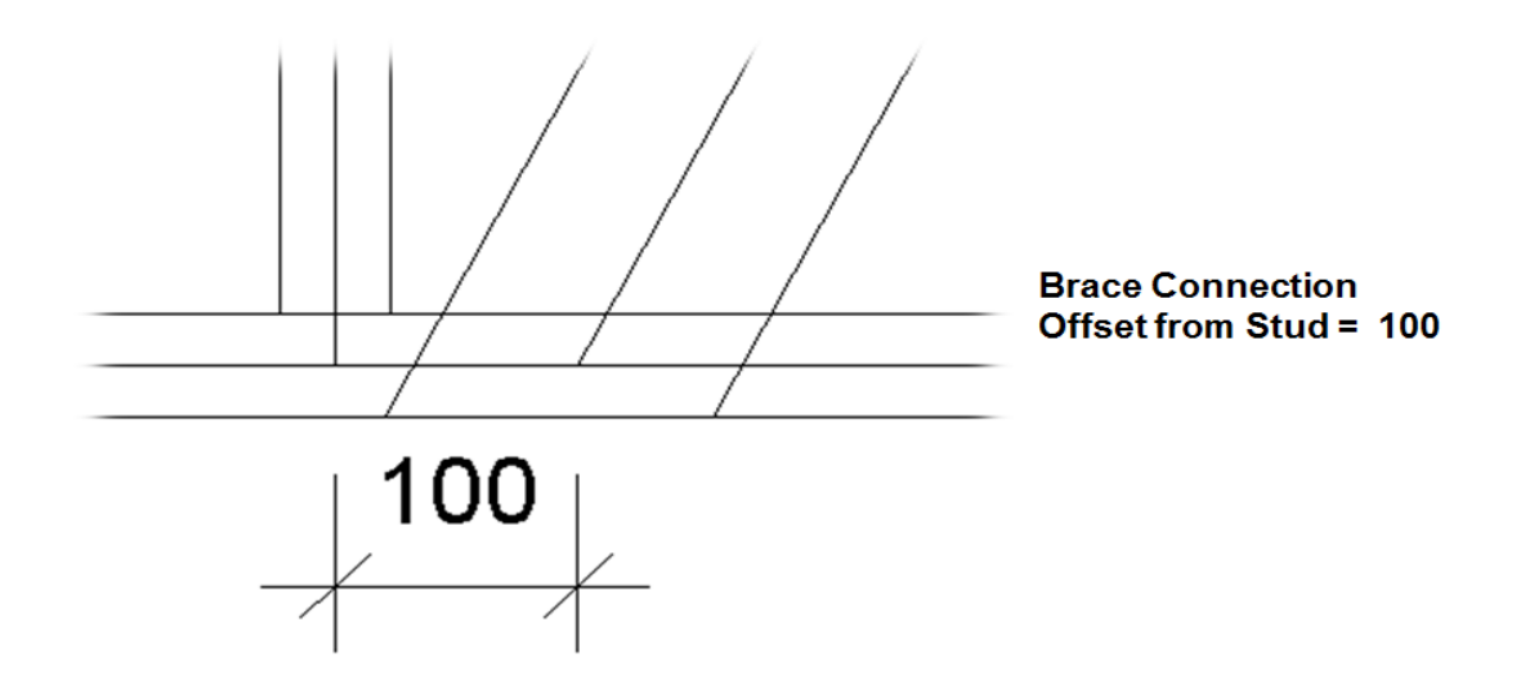

Example, Brace Connection Offset from Stud/Joist = 3":

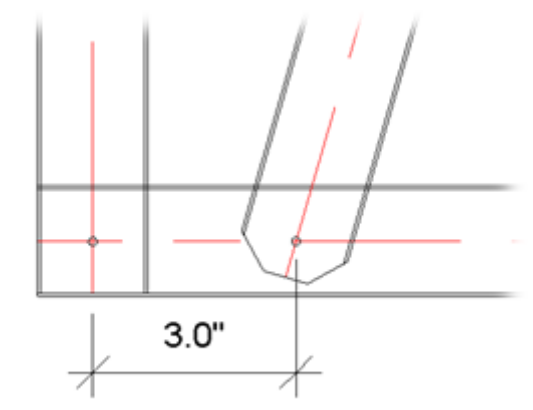

### Frame Side

| Brace Corner Brace Brace Group                      |                           |
|-----------------------------------------------------|---------------------------|
| Туре                                                | M_WF Plate<br>LMBR 45x120 |
| Width (b)                                           | 4.5                       |
| Depth (h,d)                                         | 12                        |
| Define Depth (h,d) by Layer Thickness               |                           |
| Rotate 90°                                          |                           |
| Extend Ends (new Families)                          | $\checkmark$              |
| Rotate 180°                                         |                           |
| Minimum Angle                                       | 0                         |
| Maximum Angle                                       | 90                        |
| Cut Studs                                           | Cut Studs v               |
| Cut Bridging/Nogging                                | Cut Bridging/Nogging v    |
| Brace Connection Offset from Stud                   | 100                       |
| Brace Connection Offset from Plate/Bridging/Nogging | 100                       |
| Frame Side                                          | Center - Centered v       |
| Build in Place                                      |                           |

Frame Side – select whether a brace should be applied in the center, external or internal side of the frame.

#### Example: when Frame Side = Center:

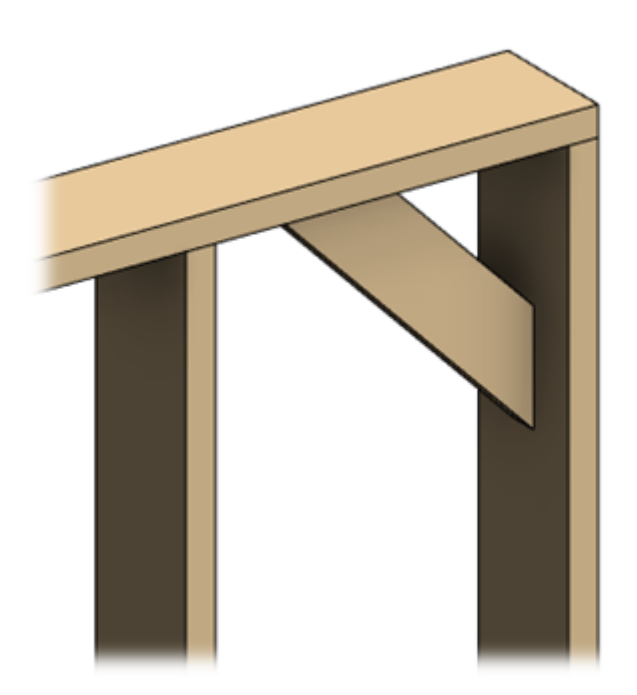

Example: when Frame Side = External:

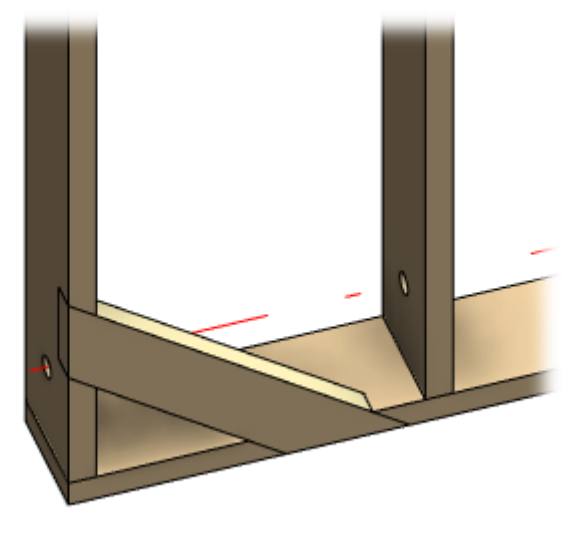

### Build in Place

| Brace Corner Brace Brace Group                      |                             |
|-----------------------------------------------------|-----------------------------|
| Туре                                                | M_WF Plate v<br>LMBR 45x120 |
| Width (b)                                           | 4.5                         |
| Depth (h,d)                                         | 12                          |
| Define Depth (h,d) by Layer Thickness               |                             |
| Rotate 90°                                          |                             |
| Extend Ends (new Families)                          | $\checkmark$                |
| Rotate 180°                                         |                             |
| Minimum Angle                                       | 0                           |
| Maximum Angle                                       | 90                          |
| Cut Studs                                           | Cut Studs v                 |
| Cut Bridging/Nogging                                | Cut Bridging/Nogging v      |
| Brace Connection Offset from Stud                   | 100                         |
| Brace Connection Offset from Plate/Bridging/Nogging | 100                         |
| Frame Side                                          | Center - Centered v         |
| Build in Place                                      |                             |

**Build in Place** – writes Yes/No information into the brace instance parameter if it is build-in-place or is prefabricated with the whole wall frame. Later this parameter can be used in schedules or view filters.

#### Example with wood wall:

| Properties                 |       |            | × |
|----------------------------|-------|------------|---|
| M_WF Plate<br>LMBR 45x120  | D     |            | • |
| Structural Framing (Other) | (2) 🗸 | 🔒 Edit Typ | e |
| z Offset Value             | 0.0   |            | ~ |
| Construction               |       | \$         |   |
| #d                         | 200.0 |            |   |
| Build in Place             | ~     |            |   |
| Insert_Left                |       |            |   |
| Insert_Right               | ✓     |            |   |
| Row                        | 0     |            |   |
| Link to Connected Wall     |       |            |   |
| Assembly Mass              |       |            |   |
| Element Mass               |       |            |   |
| Assembly Created-Upd       |       |            |   |
| Details Created-Updated    |       |            |   |
| DC                         |       |            |   |
| Graphics                   | 1     | *          |   |
| Axis Visible_T             |       |            | × |
| Properties help            |       | Apply      |   |

#### Example with wood floor:

#### 08/09/21, 09:26

FRAMING CONFIGURATION – Brace : AGACAD

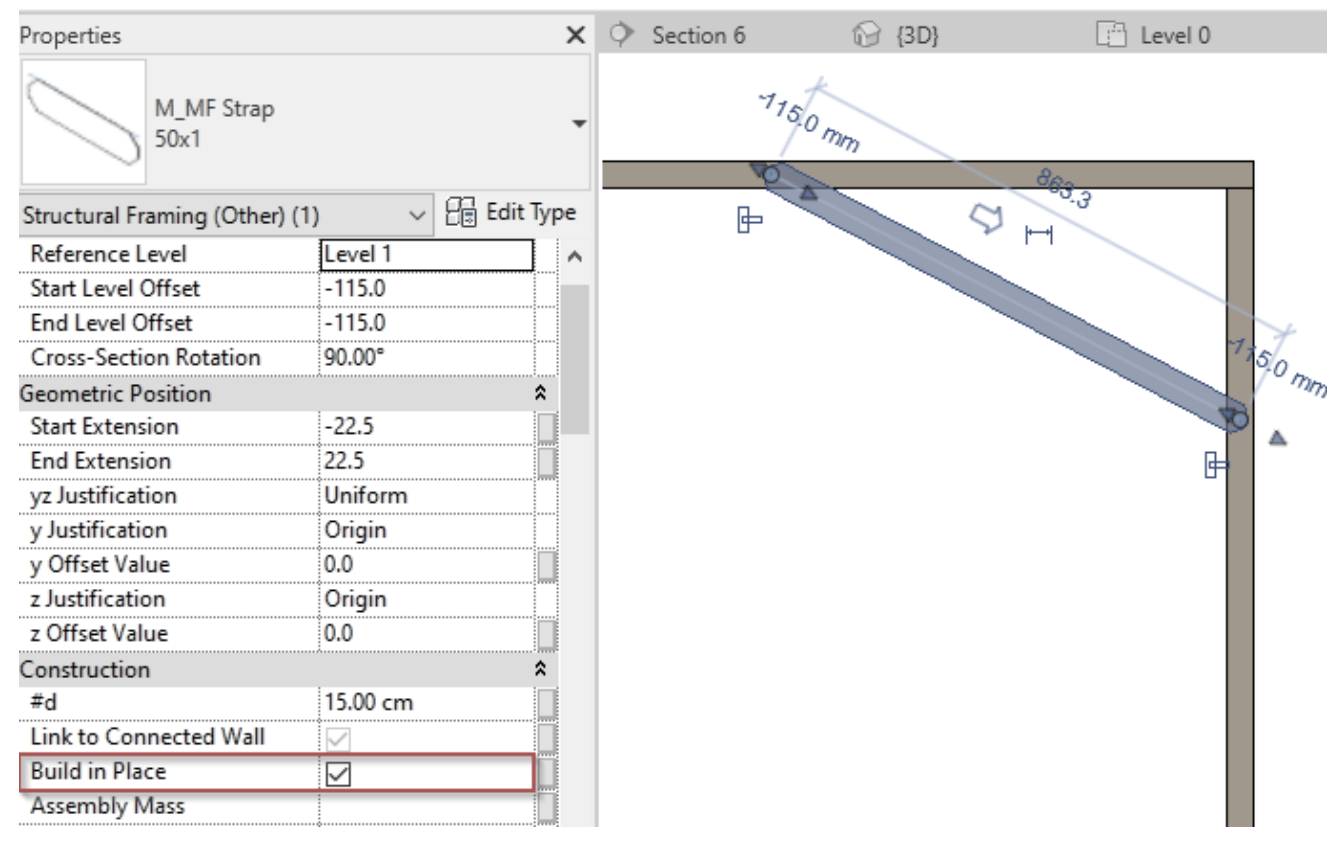